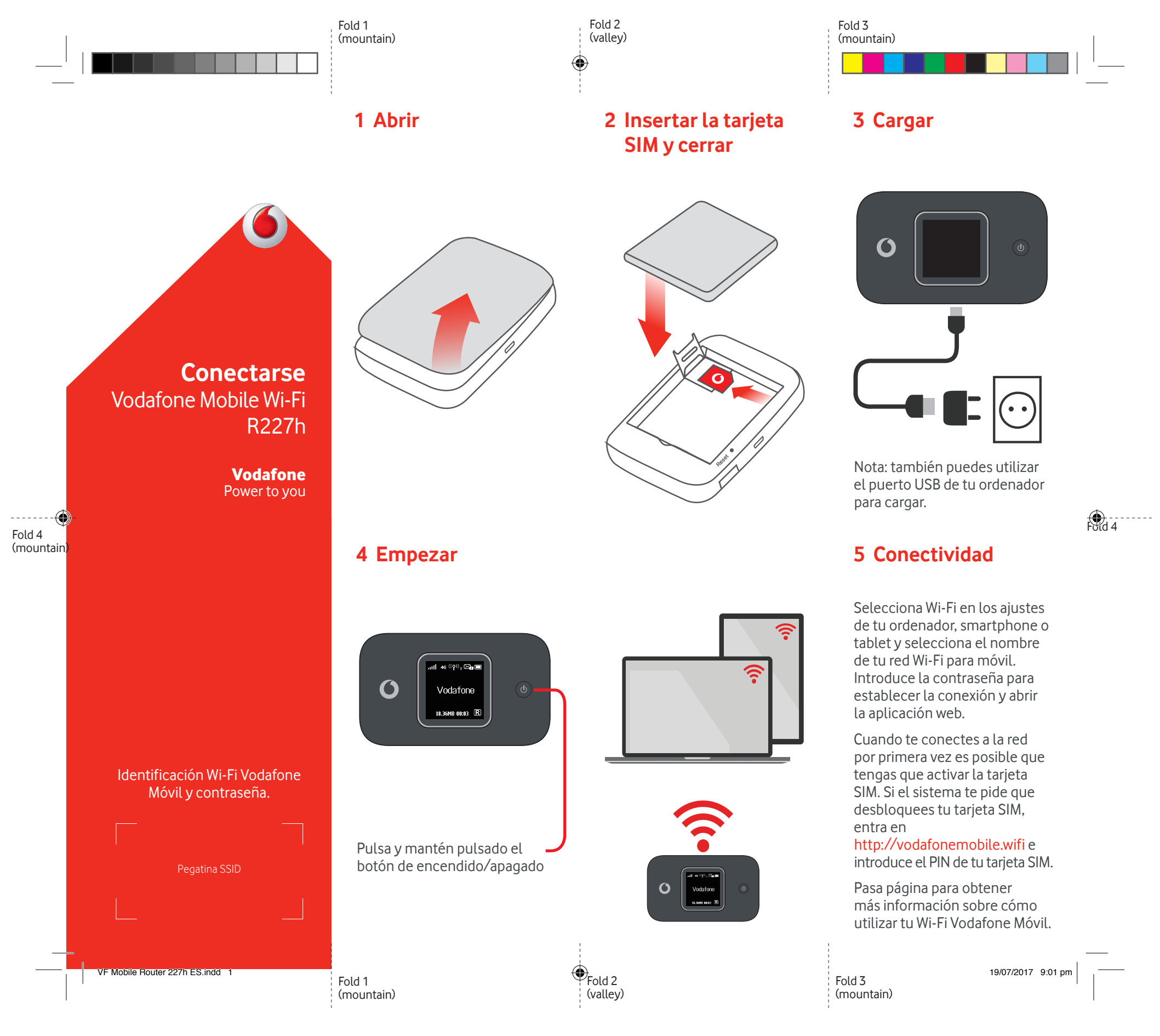

## Uso de la interfaz web en vodafonemobile.wifi

Puedes encontrar la aplicación web en vodafonemobile.wifi si no aparece automáticamente cuando te conectes. A continuación, inicia sesión con la contraseña admin.

Después podrás ver el estado de tu red y del wifi, los datos que has usado, obtener ayuda y asistencia, e incluso enviar y recibir mensajes SMS desde tu ordenador.

|          | 0                 |       | ê vo                                       | dafonemobile.wifi  |            | Ċ       |         |         |
|----------|-------------------|-------|--------------------------------------------|--------------------|------------|---------|---------|---------|
| Principa | d l               |       |                                            | vodafone ES 4G+    | @ © ⊘      | Español | ♦ Cerra | r sesió |
| Band     | a ancha móvil     | SMS   | Cuenta                                     | Dispositivo        |            |         |         |         |
| Estado   |                   | Bienv | enido a V                                  | odafone Mo         | bile Wi-Fi |         |         |         |
| Código   | Código PIN de SIM |       | Información de Mobile Wi-Fi                |                    |            |         | ~       |         |
| Conexió  | Conexión          |       | Estado de la conexión de banda ancha móvil |                    |            |         |         | ^       |
| Red      |                   | Núm   | ero de móvil                               |                    | +12345678  |         |         |         |
| Actualiz | ar dispositivo    | Tiem  | po activo de la co<br>I                    | onexión a Internet | 33 s       |         |         |         |
| Soporte  | técnico           | Veloc | cidad de datos                             |                    | 125 Mb/s   |         |         |         |
|          |                   | Volur | nen total                                  |                    | 14 MB      |         |         |         |
| Acerca   | le                | Tiem  | po total                                   |                    | 33 s       |         |         |         |
|          |                   |       | Estado de la batería (75%)                 |                    |            |         | ~       |         |
|          |                   | Esta  | do de conec                                | tividad Wi-Fi      |            |         |         | ~       |
|          |                   | Disp  | ositivos cor                               | nectados (4)       |            |         |         | ~       |
|          |                   |       |                                            |                    |            |         |         |         |
|          |                   |       |                                            |                    |            |         |         |         |

## Descargar la app para realizar consultas

La aplicación Wi-Fi Vodafone Móvil es una forma rápida y fácil de ver la red desde un Smartphone o tablet.

Descarga la app en la tienda de aplicaciones de tu dispositivo o escanea el código QR correspondiente para ir a la tienda de aplicaciones.

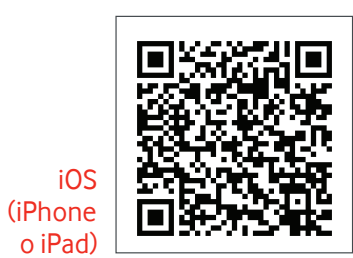

Android (smartphone o tablet)

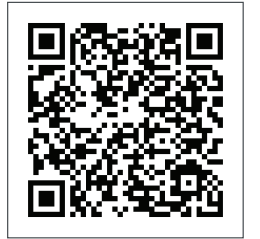

| Qué muestra la pantalla                                                          |                            |  |  |  |  |  |  |  |
|----------------------------------------------------------------------------------|----------------------------|--|--|--|--|--|--|--|
| Estado de<br>conectividad<br>Wi-Fi y número<br>de usuarios                       | Mensajes<br>no leídos      |  |  |  |  |  |  |  |
| .ııli 46 <sup>((</sup> ?))₂⊠ <b>₀(</b> ,                                         |                            |  |  |  |  |  |  |  |
| Vodafone<br>18.36MB 00:03 🖳                                                      |                            |  |  |  |  |  |  |  |
| Indicación<br>cumulativa<br>del volumen<br>de datos<br>cargados o<br>descargados | Indicador<br>de<br>roaming |  |  |  |  |  |  |  |
| Tiempo<br>de conexión                                                            |                            |  |  |  |  |  |  |  |
|                                                                                  |                            |  |  |  |  |  |  |  |

**Nota:** presionando la tecla menú en el lateral de tu R227h se muestra en pantalla un menú con opciones: presiona de nuevo la tecla de menú para desplazarse hacia abajo y presiona la tecla de encendido para seleccionar.

Para más información sobre tu dispositivo, visita vodafone. com/R227h

© Vodafone Group 2017. Vodafone y los logotipos Vodafone son marcas comerciales del Vodafone Group. Otros productos y nombres de empresas mencionados en este documento pueden ser marcas comerciales de sus respectivos propietarios.

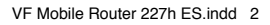